#### **1. MODULO PARA BAJA TEMPORAL PARCIAL O TEMPORAL COMPLETA**

## Ingresar a la pagina del SIAE (www.siae.unach.mx)

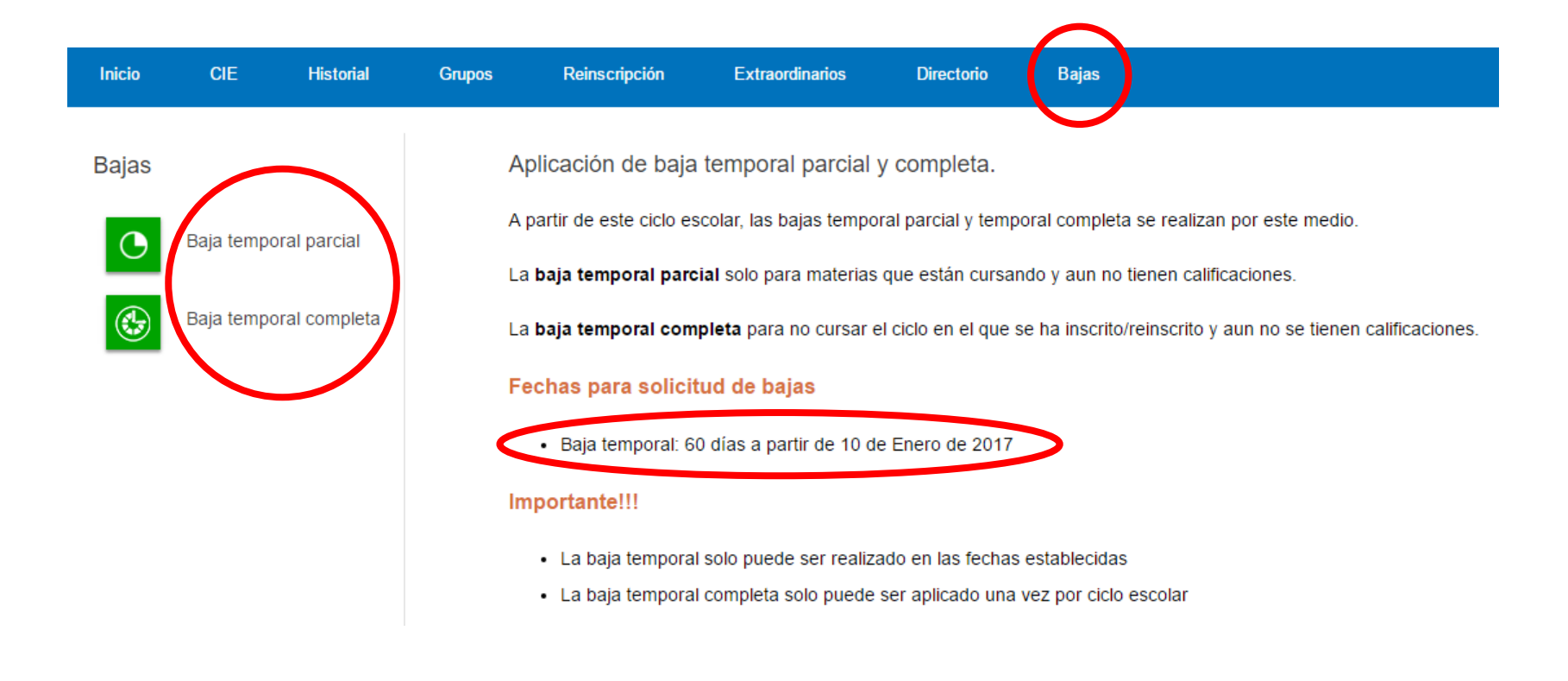

### **2A. BAJA TEMPORAL PARCIAL**

|             | OIL                               | Tistona                                  | Grupos              | Reinscri                                                                    | pción E                                                 | xtraordinarios                                               | Directorio Bajas                                                                 |              |                  |
|-------------|-----------------------------------|------------------------------------------|---------------------|-----------------------------------------------------------------------------|---------------------------------------------------------|--------------------------------------------------------------|----------------------------------------------------------------------------------|--------------|------------------|
| as          |                                   |                                          | ,                   | Aplicación                                                                  | de baja <mark>t</mark> erm                              | nporal parc                                                  | al                                                                               |              |                  |
|             | Daiatan                           |                                          | E                   | Baja temporal                                                               | parcial de mat                                          | erias que aun                                                | no tienen calificaciones.                                                        |              |                  |
| 9           | Baja tempo                        | oral parcial                             |                     | 1. Selecciór                                                                | n de materia                                            | s para solio                                                 | itar la baja temporal parcial                                                    |              |                  |
|             | Baja tempo                        | oral completa                            |                     | Selección                                                                   | Semestre                                                | Examen                                                       | Descrinción de la materia                                                        | Calificación | Resultado        |
|             |                                   |                                          |                     |                                                                             | 1                                                       | O1                                                           | ÁLGEBRA SUPERIOR                                                                 | -/-          | -/-              |
|             |                                   |                                          |                     |                                                                             | 1                                                       | 01                                                           | CALCULO DIFERENCIAL                                                              | -/-          | -/-              |
|             |                                   |                                          |                     | <b>v</b>                                                                    | 1                                                       | 01                                                           | CINEMATICA                                                                       | -/-          | -/-              |
|             | -                                 |                                          |                     |                                                                             | 1                                                       | 01                                                           | COMUNICACION TECNICA Y CIENTIFICA                                                | -/-          | -/-              |
|             | 1. Sele                           | cción de m                               | naterias            |                                                                             | 1                                                       | 01                                                           | GEOMETRIA ANALITICA                                                              | -/-          | -/-              |
|             |                                   |                                          |                     |                                                                             | 1                                                       | 01                                                           | INGENIERIA Y SOCIEDAD                                                            | -/-          | -/-              |
|             |                                   |                                          |                     |                                                                             | 1                                                       | 01                                                           | PROGRAMACION DE COMPUTADORAS                                                     | -/-          | -/-              |
|             | 2. S                              | e verificar                              |                     | Continuar                                                                   | >                                                       |                                                              |                                                                                  |              |                  |
|             | 2. S<br>mat                       | e verificar<br>terias selec              | a las ccionada      | Continuar<br>as                                                             |                                                         | vtraordinatios                                               | Diroctorio Baias                                                                 |              |                  |
| 5           | 2. S<br>mat                       | e verificar<br>terias selec<br>Historial | a las C<br>ccionada | Continuar<br>aS<br>Reinscrip                                                | )<br>pción E:                                           | xtraordinarios                                               | Directorio Bajas                                                                 |              |                  |
| as          | 2. S<br>mat                       | e verificar<br>terias selec<br>Historial | a las Cicionada     | Continuar<br>as<br>Reinscrip<br>Confirmar b                                 | Doción E:<br>aja termpor                                | xtraordinarios<br>'al                                        | Directorio Bajas                                                                 |              |                  |
| 15          | 2. S<br>mat                       | e verificar<br>terias selec<br>Historial | a las<br>ccionada   | Continuar<br>as<br>Reinscrip<br>Confirmar b                                 | pción Ex<br>aja termpor                                 | xtraordinarios<br>'al                                        | Directorio Bajas                                                                 |              |                  |
| as <b>P</b> | 2. S<br>mat                       | e verificar<br>terias selec<br>Historial | Grupos              | Continuar<br>as<br>Reinscrip<br>Confirmar b                                 | oción E:<br>aja termpor<br>la baja temp                 | xtraordinarios<br>"al<br>p <mark>oral parcia</mark>          | Directorio Bajas<br>eliminado las siguientes materias.                           |              |                  |
| s<br>S      | 2. S<br>mat                       | e verificar<br>terias selec<br>Historial | Grupos              | Continuar<br>as<br>Reinscrip<br>Confirmar b<br>Confirmar b<br>Semestre      | oción Es<br>aja termpor<br>la baja temp<br>Examen       | xtraordinarios<br>al<br>poral parcia<br>Descripci            | Directorio Bajas<br>eliminado las siguientes materias.<br>ón de la materia       | Calificación | Resultado        |
| as<br>D     | 2. S<br>mat<br>CIE<br>Baja tempor | e verificar<br>terias selec<br>Historial | Grupos              | Continuar<br>as<br>Reinscrip<br>Confirmar b<br>confirmar b<br>semestre<br>1 | oción E:<br>aja termpor<br>la baja temp<br>Examen<br>01 | xtraordinarios<br>Tal<br>oral parcia<br>Descripci<br>CINEMAT | Directorio Bajas<br>eliminado las siguientes materias.<br>ón de la materia<br>CA | Calificación | Resultado<br>-/- |

3. En esta pantalla se confirma la baja Se aplicara la baja en las materias seleccionadas. con las materias seleccionadas

Confirmar BAJA Cancelar

### **2B. BAJA TEMPORAL COMPLETA**

| nicio   | CIE        | Historial      | Grupos | Reinsc        | ripción     | Extraordinarios                                       | Directorio                        | Bajas                       |              |           |
|---------|------------|----------------|--------|---------------|-------------|-------------------------------------------------------|-----------------------------------|-----------------------------|--------------|-----------|
| ajas    |            |                |        | Aplicación    | de baja     | termporal comple                                      | eta                               |                             |              |           |
|         |            |                | I      | Baja tempora  | al completa | de materias del ciclo                                 | en curso.                         |                             |              |           |
| 0       | Baja tempo | ral parcial    |        | 1. Lista de   | materias    | que se quitaran (                                     | en la baja temp                   | poral completa              |              |           |
|         | Baja tempo | ral completa   | ) (    | Semestre      | Exam        | en Descripciór                                        | i de la materia                   |                             | Calificación | Resultado |
|         |            |                |        | 1             | 01          | ÁLGEBRA S                                             | UPERIOR                           |                             | -/-          | -/-       |
|         |            |                |        | 1             | 01          | CALCULO D                                             | IFERENCIAL                        |                             | -/-          | -/-       |
|         |            |                |        | 1             | 01          | CINEMATIC                                             | 4                                 |                             | -/-          | -/-       |
| 1. Ma   | iterías d  | del cíclo      |        | 1             | 01          | COMUNICA                                              | CION TECNICA Y                    | CIENTIFICA                  | -/-          | -/-       |
|         |            |                |        | 1             | 01          | GEOMETRI                                              | AANALITICA                        |                             | -/-          | -/-       |
|         |            |                |        | 1             | 01          | INGENIERIA                                            | Y SOCIEDAD                        |                             | -/-          | -/-       |
|         |            |                |        | 1             | 01          | PROGRAMA                                              |                                   |                             |              | -/-       |
| z.<br>m | aterias    | seleccior      | nadas  | Continuar     | ノ           | ENFERMEDAD<br>EXPULSIÓN<br>PROBLEMAS E<br>PROBLEMAS E |                                   |                             |              |           |
| Inicio  | CIE        | Historial      | Grupos | Rei scripció  | n Ext       | raordinarios Direct                                   | orio Baias                        |                             |              |           |
|         |            |                |        |               |             |                                                       |                                   |                             |              |           |
| Bajas   | 3          |                | Co     | onfirmar baja | a termpora  |                                                       |                                   |                             |              |           |
|         | Baia temr  | poral parcial  | Se     | aplicara la l | baja tempo  | ral completa en el ci                                 | clo actual elimin                 | ado las siguientes materias |              |           |
| 0       | buju temp  | or al parolal  | Se     | emestre       | Examen      | Descripción de la ma                                  | teria                             | Calificación                | Resultado    |           |
|         | Baja temp  | ooral completa | 1      |               | 01          | ÁLGEBRA SUPERIOR                                      |                                   | -/-                         | -/-          |           |
|         |            |                | 1      |               | 01          | CINEMATICA                                            |                                   | -/-                         | -/-          |           |
|         |            |                | 1      |               | 01          | GEOMETRIA ANALITIO                                    | CA                                | -/-                         | -/-          |           |
|         |            |                | 1      |               | 01          | CALCULO DIFERENCI                                     | AL                                | -/-                         | -/-          |           |
|         |            |                |        |               |             |                                                       |                                   |                             |              |           |
|         |            |                | 1      |               | 01          | PROGRAMACION DE                                       | COMPUTADORAS                      | -/-                         | -/-          |           |
|         |            |                | 1      |               | 01<br>01    | PROGRAMACION DE COMUNICACION TEC                      | COMPUTADORAS<br>NICA Y CIENTIFICA | -/-<br>-/-                  | -/-          |           |

3. En esta pantalla se confirma la baja an las materias seleccionadas. con las materias seleccionadas

| Confirmar BAJA  | Cancelar |
|-----------------|----------|
| Communication ( | Juncelui |

# **3. NOTIFICACIÓN DE LA BAJA TEMPORAL**

| Bajas<br>Baja temporal parcial<br>Baja temporal parcial<br>Baja temporal parcial ha sido registrad<br>Constrol de notificación de la baja al siguiente con con grid25@https:<br>Constrol de notificación de la baja al siguiente con con grid25@https:<br>Constrol de notificación de la baja al siguiente con construction para not percentence de la contence contence and not siguiente de la contence contence and not siguiente de la contence contence and not siguiente de la contence contence and not siguiente de la contence contence and not siguiente de la contence contence and not siguiente de la contence contence and not siguiente de la contence contence and not siguiente de la contence contence and not siguiente de la contence contence and not siguiente de la contence contence and not siguiente de la contence contence and not sig                                                                                                    | Inicio                                      | CIE               | Historial           | Grupos               | Reinscripción        | Extraordinarios                                    | Directorio                           | Bajas                     |             |
|----------------------------------------------------------------------------------------------------|---------------------------------------------|-------------------|---------------------|----------------------|----------------------|----------------------------------------------------|--------------------------------------|---------------------------|-------------|
| Image: Sega temporal parcial       Image: Sega temporal parcial         Image: Sega temporal parcial       Se envisio la notificación de la baja al siguiente con esc opid25@hotm         Image: Sega temporal parcial       Image: Sega temporal parcial         Image: Sega temporal parcial       Se envisio la notificación de la baja al siguiente con esc opid25@hotm         Image: Sega temporal parcial       Image: Sega temporal parcial         Image: Sega temporal parcial       Image: Sega temporal parcial         Image: Sega temporal parcial de la baja al siguiente con esc opid25@hotm       Image: Sega temporal parcial de la baja agu: Sega temporal parcial de la baja agu: Sega temporal pa                                                                                                    | Bajas                                       |                   |                     | E                    | 3aja temporal        |                                                    |                                      |                           |             |
| Se enviô la notificación de la baja al siguiente con con grid25@html Figure Comprobante de la baja agui                                                                                                    |                                             | Baia tem          | poral parcial       |                      | a baja temporal p    | arcial ha sido regi                                | strada.                              |                           |             |
| Bija temporal completa     Imprimir comprobante de la baja agu      Imprimir comprobante de la baja agu      Impri                                                                                                    | 0                                           | Daja tom          |                     | 5                    | Se envió la notifica | ción de la baja al s                               | iguiente corre                       | o: gpjd25@hotr            | mail.com    |
| UNIVERSIDAD AUTÓNOMA DE CHIAPAS<br>FACULTAD DE INGENIERÍA<br>BLVD. BELISARIO DOMINGUEZ M. 1081 APARTADO POSTAL 61<br>TEL: 01(961) 61 503 22       Emiteine<br>SIAE UNACH 1<br>Detinator<br>mila, daki48@htmala.com<br>sauc@unach.mz 12/53<br>mila, daki48@htmala.com<br>sauc@unach.mz 12/53<br>mila, daki48@htmala.com<br>sauc@unach.mz 12/53<br>mila, daki48@htmala.com<br>sauc@unach.mz 12/53<br>mila, daki48@htmala.com<br>1/57<br>mila, daki48@htmala.com<br>1/57<br>mila, daki48<br>1/57<br>mila, daki48<br>1/57<br>mila, daki48<br>1/57<br>mila, daki48<br>1/57<br>mila, daki48<br>1/57<br>mila, daki48<br>1/57<br>mila, daki48<br>1/57<br>mila, daki48<br>1/57<br>mila, daki48<br>1/57<br>mila, daki48<br>1/57<br>mila, daki48<br>1/57<br>mila, daki48<br>1/57<br>mila, daki48<br>1/57<br>mila, |                                             | Baja tem          | poral completa      |                      | morimir comprobante  | de la baja aquí                                    |                                      |                           |             |
| UNIVERSIDAD AUTÓNOMA DE CHIAPAS<br>FACULTAD DE INGENIERÍA       Exit         BLVD. BELISARIO DOMINGUEZ KM. 1081 APARTADO POSTAL 61<br>TEL: 01(961) 61 503 22       Emitente<br>SIAE UNACH £<br>UNIVERSIDAD AUTÓNOMA DE CHIAPAS<br>recubinado autónoma de Chiapas<br>Auto De Derecho A Baja temporal parcial del ciclo ENERO - MAYO DEL 2017, la baja se aplicó en las siguientes         Kido tu derecho a Baja temporal parcial del ciclo ENERO - MAYO DEL 2017, la baja se aplicó en las siguientes       SANTIZ GOMEZ HAYRA<br>Histoliz         Comezz (RIS RUBI       Examen Materia<br>0       Materia<br>0         GUTIERREZ, CHIAPAS; a los 19 días del mes de Enero o<br>2017.       2017.         Referencia de las del mes de Enero o<br>2017.       Notas de las de las                                                                                                    |                                             |                   |                     |                      | inprimir comprobante | de la baja aqui                                    |                                      |                           |             |
| UNIVERSIDAD AUTÓNOMA DE CHIAPAS<br>FACULTAD DE INGENERÍA       SILE UNACH ±         DE VD. BELISARIO DOMINGUEZ KM. 1081 APARTADO POSTAL 61<br>TEL: 01(961) 61 503 22       Emilente<br>SILO       SILE UNACH ±         SGOMEZ IRIS RUBI       SILE       SILE UNACH ±       SILE UNACH ±         SGOMEZ IRIS RUBI       SILE       SILE UNACH ±       SILE UNACH ±         SGOMEZ IRIS RUBI       SILE       SILE UNACH ±       SILE UNACH ±         SGOMEZ IRIS RUBI       SILE       SILE UNACH ±       SILE UNACH ±         SGOMEZ IRIS RUBI       SILE UNACH ±       SILE UNACH ±       SILE UNACH ±         SGOMEZ IRIS RUBI       SILE UNACH ±       SILE UNACH ±       SILE UNACH ±         SGOMEZ IRIS RUBI       SILE UNACH ±       SILE UNACH ±       SILE UNACH ±       SILE UNACH ±         SGOMEZ IRIS RUBI       SILE UNACH ±       SILE UNACH ±       S                                                                                                    |                                             |                   |                     |                      |                      |                                                    |                                      |                           |             |
| UNIVERSIDAD AUTÓNOMA DE CHIAPAS<br>FACULTAD DE INGENIERÍA<br>BLVD. BELISARIO DOMINGUEZ KM. 1081 APARTADO POSTAL 61<br>TEL:: 01(961) 61 503 22       File         SGOMEZ IRIS RUBI       India del cido ENERO - MAYO DEL 2017, la baja se aplicó en las siguientes       India de derecho a Baja temporal parcial del cido ENERO - MAYO DEL 2017, la baja se aplicó en las siguientes         EXAMEN MATERIA<br>INTERREZ, CHIAPAS; a los 19 dias del mes de Enero de 2017.       Referencia del cido se control escolar para más i<br>universidad Autónoma de Chipas<br>Sontez IRIS RUBI                                                                                                    |                                             |                   | 7                   |                      |                      | Data tamang la                                     |                                      | •                         |             |
| UNIVERSIDAD AUTONOM DE CHIAPAS<br>FACULTAD DE INGENIERIA<br>BLVD. BELISARIO DOMINGUEZ KM. 1081 APARTADO POSTAL 61<br>TEL:: 01(961) 61 503 22         UNIVERSIDAD AUTÓNOMA DE CHIAPAS<br>Fecha articlation mila datikd@bhotmail.com #<br>Sauce@unach.mx #<br>Fecha articlation mila datikd@bhotmail.com #<br>Sauce@unach.mx #<br>Fecha articlation mila datikd@bhotmail.com #<br>Sauce@unach.mx #<br>Fecha articlation mila datikd@bhotmail.com #<br>Sauce@unach.mx #<br>Fecha articlation mila datikd@bhotmail.com #<br>Sauce@unach.mx #<br>Fecha articlation mila datikd@bhotmail.com #<br>Sauce@unach.mx #<br>Fecha articlation mila datikd@bhotmail.com #<br>Fecha articlation mila datikd@bhotmail.com #<br>Fecha articlation mila datikd@bhotmail.com #<br>Fecha articlation mila datikd@bhotmail.com #<br>Fecha articlation mila datikd@bhotmail.com #<br>Fecha articlation mila datikd@bhotmail.com #<br>Fecha articlation mila datikd@bhotmail.com #<br>Fecha articlation mila datikd@bhotmail.com #<br>Fecha articlation mila datikd@bhotmail.com #<br>Fecha articlation mila datikd@bhotmail.com #<br>Fecha articlation mila datikd@bhotmail.com #<br>Fecha articlation mila datikd@bhotmail.com #<br>Fecha articlation mila datikd@bhotmail.com #<br>Fecha articlation mila datikd@bhotmail.com #<br>Fecha articlation articlation mila datikd@bhotmail.com #<br>Fecha articlation articlation artesta articlation artesta artesta articlation articlation artesta                                                                                                    |                                             |                   |                     |                      |                      | Remitente                                          | SIAE UNACH                           |                           |             |
| BLVD. BELISARIO DOMINGUEZ KM. 1081 APARTADO POSTAL 61<br>TEL:: 01(961) 61 503 22         i       Fecha       Nar 12:53         i       Mar 12:53         i       Mar 12:53         i       Miguet. HIDALGO NO. 8 C.P. 29:200<br>01(967) 673:3672 y 67:80821 fax, 67:84110         i       SANTIZ GOMEZ MAYRA<br>H141012         iiii       Mar 12:53         iiiii       Miguet. HIDALGO NO. 8 C.P. 29:200<br>01(967) 67:33672 y 67:80821 fax, 67:84110         SANTIZ GOMEZ MAYRA         Hiciste válido tu derecho a Baja temporal parcial del ciclo ENERO - MAYO DEL 2017, la baja se aplicó en las siguientes         iiiii       Sem. Examen         Martena       7         01       DERECHO AGRARIO         7       01         01       DERECHO PROCEDA PENAL         7       01         01       DERECHO PROCEDA PENAL         7       01       DERECHO PROCEDA PENAL         7       01       DERECHO PROCEDA PENAL         7       01       DERECHO PROCEDA PENAL         7       01       DERECHO PROCEDA PENAL         7       01       DERECHO PROCEDA PENAL         7       01       DERECHO PROCEDA PENAL         7       01       DERECHO PROCEDA PENAL         81 <td></td> <td>FACULTAD DE</td> <td>E INGENIERÍA</td> <td></td> <td></td> <td>Destinatario</td> <td>mila_daiki48@hoti</td> <td>mail.com 1+</td> <td>_</td>                                                                                                    |                                             | FACULTAD DE       | E INGENIERÍA        |                      |                      | Destinatario                                       | mila_daiki48@hoti                    | mail.com 1+               | _           |
| ELL: 01(961) 61 503 22         UNIVERSIDAD AUTÓNOMA DE CHIAPAS<br>FACULTAD DE DERECHO<br>MAYO DEL 2017, la baja se aplicó en las siguientes         alido tu derecho a Baja temporal parcial del ciclo ENERO - MAYO DEL 2017, la baja se aplicó en las siguientes         EXAMEN MATERIA         01       ALGEBRA SUPERIOR         01       CALCULO DIFERENCIAL         GUTIÉRREZ, CHIAPAS; a los 19 dias del mes de Enero di 2017.         Kontrol escolar             Kontrol escolar                                                                                                    | BLVD. BELISARIO I                           |                   | M. 1081 APARTADO    | POSTAL 61            | Inquaticale          | Fecha                                              | Mar 12:53                            |                           |             |
| AV. MIGUEL HIDALGO NO. 8 C.P. 29200<br>01(967) 6783672 y 67 80821 fax, 6784110<br>SANTIZ GOMEZ MAYRA<br>H141012<br>Hiciste válido tu derecho a Baja temporal completa del ciclo ENERO - M/<br>Sem. Examen Materia<br>7 01 AMPARO<br>01 CALCULO DIFERENCIAL<br>GUTIÉRREZ, CHIAPAS; a los 19 dias del mes de Enero de 2017.<br>GUTIÉRREZ, CHIAPAS; a los 19 dias del mes de Enero de 2017.<br>Carterga copia a<br>control escolar                                                                                                    |                                             | TEL.: 01(961      | ) 61 503 22         |                      |                      | UNIVERSIDAD AUTÓNON<br>FACULTAD DE DERECHO         | A DE CHIAPAS                         |                           |             |
| S GOMEZ IRIS RUBI<br>alido tu derecho a Baja temporal parcial del ciclo ENERO - MAYO DEL 2017, la baja se aplicó en las siguientes                                                                                                    |                                             |                   |                     |                      |                      | AV. MIGUEL HIDALGO NO<br>01(967) 6783672 y 67 8    | O. 8 C.P 29200<br>30821 fax, 6784110 |                           |             |
| Aildo tu derecho a Baja temporal parcial del ciclo ENERO - MAYO DEL 2017, la baja se aplicó en las siguientes<br>EXAMEN MATERIA<br>OI Á-LGEBRA SUPERIOR<br>OI CALCULO DIFERENCIAL<br>GUTIÉRREZ, CHIAPAS; a los 19 dias del mes de Enero de 2017.<br>Entregar copia a<br>control escolar                                                                                                    | 1056                                        |                   |                     |                      |                      | SANTIZ COMEZ MAYDA                                 |                                      |                           |             |
| Hiciste vâlido tu derecho a Baja temporal parcial del ciclo ENERO - MAYO DEL 2017, la baja se aplicó en las siguientes<br><u>Examen MATERIA</u><br><u>01 ALGEBRA SUPERIOR</u><br><u>01 CALCULO DIFERENCIAL</u><br>GUTIÉRREZ, CHIAPAS; a los 19 días del mes de Enero de 2017.<br><b>Entregar copia a</b><br><b>Control escolar</b><br><b>Control escolar</b><br><b>Control escolar</b><br><b>Control escolar</b><br><b>Control escolar</b><br><b>Caretera</b> Col. Emiliano Zapata Km. 8, Rancho San Francisco<br>Turi Guiderez, Chiapas<br><b>Servetaria</b> Materia<br><b>Direction de Structos</b><br><b>Hiciste vâlido tu derecho a Baja temporal completa del ciclo ENERO - Materia</b><br><b>7</b> 01 AMPARO<br><b>7</b> 01 DERECHO AGRARIO<br><b>7</b> 01 DERECHO PROCESAL PENAL<br><b>7</b> 01 DERECHO PROCEDIMENTAL ADMINISTRATIVO<br>Nota: deberás de reinscribirte antes de tres ciclos escolares para no per<br><b>SAN CRISTÓBAL DE LAS CASAS</b> , CHIAPAS; a los 17 días del mes de Enero<br><b>Si no has solicitado la baja temporal, acude a control escolar para más in<br/>Universidad Autónoma de Chiapas<br/><b>Secretaria</b> Académica<br/><b>Dirección de Sarvicios Escolares</b><br/><b>Direction de Structos Escolares</b><br/><b>Direction de Structos Escolares</b><br/><b>Direction de Structos Escolares</b><br/><b>Direction de Structos Escolares</b><br/><b>Direction de Structos Escolares</b><br/><b>Direction de Structos Escolares</b><br/><b>Direction de Structos Escolares</b><br/><b>Direction de Structos Escolares</b><br/><b>Direction de Structos Escolares</b><br/><b>Direction de Structos Escolares</b><br/><b>Direction de Structos Partes</b><br/><b>10 10 10 10 10 10 10 10</b> </b>                                                                                                    |                                             |                   |                     |                      |                      | H141012                                            |                                      |                           |             |
| Sem. Examen MATERIA<br><u>OI ALGEBRA SUPERIOR</u><br><u>OI ALGEBRA SUPERIOR</u><br><u>OI CALCULO DIFERENCIAL</u><br>GUTIÉRREZ, CHIAPAS; a los 19 dias del mes de Enero de 2017.<br><b>Entregar copia a</b><br><b>CONTROL ESCOLAR</b><br><b>CONTROL ESCOLAR</b><br><b>Sem. Examen</b><br>Materia<br>7 01 DERECHO AGRARIO<br>7 01 DERECHO PROCESAL PENAL<br>7 01 DERECHO PROCESAL PENAL<br>7 01 DERECHO PROCEDIMENTAL ADMINISTRATIVO<br>Nota: deberás de reinscribirte antes de tres ciclos escolares para no per<br>SAN CRISTÓBAL DE LAS CASAS, CHIAPAS; a los 17 días del mes de Enero<br><i>Si no has solicitado la baja temporal, acude a control escolar para más la</i><br><i>Universidad Autónoma de Chiapas</i><br><u>Dirección de Servicios Escolares</u><br>Departamento Técnico del SAUCE<br><u>http://siae.unach.mw/</u><br>Carterar OL. Emiliano Zapata Km. 8, Rancho San Francisco<br>Tuxta Gritérez, Chiapas                                                                                                    | iste válido tu derecho a Baja temporal parc | ial del ciclo ENE | RO - MAYO DEL 2017, | la baja se aplicó er | las siguientes       | Hiciste válido tu derecho                          | a Baja temporal con                  | npleta del ciclo ENERO -  | MAYOD       |
| Examen Materia       7       01       AMPARO         01       Å-LGEBRA SUPERIOR       7       01       DERECHO AGRARIO         01       CALCULO DIFERENCIAL       7       01       DERECHO PROCESAL PENAL         7       01       DERECHO PROCESAL PENAL       7       01       DERECHO PROCESAL PENAL         7       01       DERECHO PROCESAL PENAL       7       01       DERECHO PROCESAL PENAL         7       01       DERECHO PROCEDIMENTAL ADMINISTRATIVO       7       01       DERECHO PROCEDIMENTAL ADMINISTRATIVO         GUTIÉRREZ, CHIAPAS; a los 19 días del mes de Enero de 2017.       SAN CRISTÓBAL DE LAS CASAS, CHIAPAS; a los 17 días del mes de Enero       SAN CRISTÓBAL DE LAS CASAS, CHIAPAS; a los 17 días del mes de Enero         Si no has solicitado la baja temporal, acude a control escolar para más i       Universidad Autónoma de Chiapas         Secretaria Académica       Dirección de Servicios Escolares       Departamento Técnico del SAUCE         http:///sie.unach.mx/       Carterar Col. Emiliano Zapata Km. 8, Rancho San Francisco       Turata Gutiérez, Chiapas                                                                                                    | terias:                                     |                   |                     |                      |                      | Sem. Examen                                        |                                      | Materia                   |             |
| 01       Å-LGEBRA SUPERIOR         01       CALCULO DIFERENCIAL         01       CALCULO DIFERENCIAL         GUTIÉRREZ, CHIAPAS; a los 19 días del mes de Enero de 2017.         Nota: deberás de reinscribirte antes de tres ciclos escolares para no per SAN CRISTÓBAL DE LAS CASAS, CHIAPAS; a los 17 días del mes de Enero de 2017.         Control escolar         Direción de Servicios Escolares         Direción de Servicios Escolares         Direción de Servicios Escolares         Direción de Servicios Escolares         Directina Académica         Directina dutinoma de Chiapas         Servicios Escolares         Directina Codemica         Directina Codemica         Directina Codemica         Directina Codemica         Directina Codemica                                                                                                    | M. EXAMEN MATERIA                           |                   |                     |                      |                      | 7 01 AMPARO<br>7 01 DERECHO                        | AGRARIO                              |                           |             |
| 01       CALCULO DIFERENCIAL         01       CALCULO DIFERENCIAL         7       01         REGIMEN JURIDICO DEL COMERCIO EXTERIOR Y DERECI         7       01         REGIMEN JURIDICO DEL COMERCIO EXTERIOR Y DERECI         7       01         REGIMEN JURIDICO DEL COMERCIO EXTERIOR Y DERECI         7       01         REGIMEN JURIDICO DEL COMERCIO EXTERIOR Y DERECI         7       01         DERECHO PROCEDIMENTAL ADMINISTRATIVO         Nota: deberás de reinscribirte antes de tres ciclos escolares para no per         SAN CRISTÓBAL DE LAS CASAS, CHIAPAS; a los 17 días del mes de Enero         Si no has solícitado la baja temporal, acude a control escolar para más i         Universidad Autónoma de Chiapas         Secretaria Académica         Dirección de Servicios Escolares         Departamento Técnico del SAUCE         http:///sie.unach.mx/         Carretara Col.Emiliano Zapata Km. 8, Rancho San Francisco         Tuxta Gruterz, Chiapas                                                                                                    | 01 ĕLGEBRA SUPERIOR                         |                   |                     |                      |                      | 7 01 DERECHO                                       | FISCAL II                            |                           |             |
| GUTIÉRREZ, CHIAPAS; a los 19 días del mes de Enero de 2017.<br><b>Entregar copia a</b><br><b>control escolar</b><br><b>control escolar</b><br><b>control escolar</b><br><b>control escolar</b><br><b>control escolar</b><br><b>control escolar</b><br><b>control escolar</b><br><b>control escolar</b><br><b>control escolar</b><br><b>control escolar</b><br><b>control escolar</b><br><b>control escolar</b>                                                                                                    | 01 CALCULO DIFERENCIAL                      |                   | _                   |                      |                      | 7 01 REGIMEN                                       | JURIDICO DEL COME                    | RCIO EXTERIOR Y DERI      | ECHO DE L   |
| GUTIÉRREZ, CHIAPAS; a los 19 días del mes de Enero de 2017.<br>Rentregar copia a<br>control escolar<br>Control escolar<br>Nota: deberás de reinscribirte antes de tres ciclos escolares para no per<br>SAN CRISTÓBAL DE LAS CASAS, CHIAPAS; a los 17 días del mes de Ener<br>Si no has solicitado la baja temporal, acude a control escolar para más<br>Universidad Autónoma de Chiapas<br>Secretaria Académica<br>Dirección de Servicios del SAUCE<br>http://siae.unach.mx/<br>Carretera Col. Emiliano Zapata Km. 8, Rancho San Francisco<br>Tuxta Gutiérrez, Chiapas<br>Tuxta Gutiérrez, Chiapas                                                                                                    |                                             |                   |                     |                      |                      | 7 01 DERECHO                                       | PROCEDIMENTAL AL                     | OMINISTRATIVO             |             |
| Entregar copia a<br>control escolar<br>Control escolar<br>Control escolar                                                                                                    | TLA GUTIÉRREZ, CHIAPAS; a los 19 día        | as del mes de En  | ero de 2017.        |                      |                      | Nota: deberás de reinscr                           | ibirte antes de tres c               | iclos escolares para no p | perder tu o |
| Si no has solicitado la baja temporal, acude a control escolar para más         Universidad Autónoma de Chiapas         Secretaria Académica         Dirección de Servicios Escolares         Departamento Técnico del SAUCE         http://sieunach.mz/         Carretera Col. Emiliano Zapata Km. 8, Rancho San Francisco         Tuxtio Gutierez, Chiapas                                                                                                    |                                             |                   | +                   |                      |                      | SAN CRISTÓBAL DE LAS                               | CASAS, CHIAPAS; a                    | los 17 días del mes de l  | Enero del 1 |
| Entregar copia a<br>control escolar                                                                                                    |                                             |                   | •                   |                      |                      | Si no has solicitado la ba                         | aja temporal, acude a                | a control escolar para ma | ás informa  |
| Control escolar<br>Control escolar<br>Contro                                                                                                    |                                             | ntrec             | var conia           |                      |                      | Universidad Autonoma de Ch<br>Secretaria Académica | niapas                               |                           |             |
| <b>Control escolar</b>                                                                                                    | ( '                                         |                   | sai copie           | a a                  |                      | Departamento Técnico del S/                        | AUCE                                 |                           |             |
|                                                                                                    |                                             | contr             | ol escola           | ar 🍃                 |                      | Carretera Col. Emiliano Zapat                      | ta Km. 8, Rancho San Fra             | ancisco                   |             |
| 1et. b1-780-00 EXT. 8704<br>Ciudad Universitaria                                                                                                    |                                             |                   |                     |                      |                      | Tel. 61-780-00 Ext. 8704<br>Ciudad Universitaria   |                                      |                           |             |